2017年8月23日 下午 02:23

\*\*【申請 操作步驟】\*\* 1.登入「陽明交通大學入口網」後,點選「陽明校區」→「校園生活」→「人員報到離退」 2.登入人員報到離退系統後,點選「離退作業系統」,選擇「XXXX離職程序啟動」

一.教員離職 1.輸入【離職員工編號】 2.輸入【離職生效日】(請注意自此日起不支薪)及【離職原因】 3.勾選【使用實驗室】 4.勾選【離職程序】事項 5.上傳【環安中心移交文件】 6.點擊【送出】

| ernua.<br>* 雜戰員工編號                      | 1<br>展片間不同。 <u>編</u> 成片                                                                                                    | 代辦人           |                  |
|-----------------------------------------|----------------------------------------------------------------------------------------------------|---------------|------------------|
| 離職員工姓名                                  |                                                                                                    | 服務單位          |                  |
| 到職日期                                    |                                                                                                    | 身分證字號         | 身分證-             |
| 身分別                                     |                                                                                                    | 職稿            |                  |
| 備用Email                                 |                                                                                                    | 陽明Email       | (本頓號將於離職後6個月後失效) |
| ▲ ■ ■ ■ ■ ■ ■ ■ ■ ■ ■ ■ ■ ■ ■ ■ ■ ■ ■ ■ | (自此日起不支薪。)                                                                                                    |               |                  |
| *離職原因                                   | ○ 退休 ○ 離職 (離職原因:                                                                                                    |               | ) 3              |
| 離職證明書                                   | □需要 ◎親取 ◎ 郵寄                                                                                                    | *使用實驗室        | ○ 是 ○ 否          |
| 通訊地址                                    | 台北市         ✓         中正區         ✓           郵遞區號:         100         (勾護需要職講題明書時,需填寫可以收件的通訊地址・)                                                                                                    |               |                  |
| 陽明入口網帳號延長天數                             | 0 (最常可延長至90日)                                                                                                    |               |                  |
|                                         | 4 離職程序 移交項目                                                                                                    | 5<br>環安中心移交文件 |                  |
| 序次 簽核關卡                                 | 審核事項                                                                                                    |               | *本人確認事項          |
|                                         | The second second s | t- 0- m       |                  |

| <b>t</b> 職程 | 序 | 移交I |
|-------------|---|-----|
|             |   |     |

項目 環安中心移交文件

|         |              |                         | and the second second se |     |             |
|---------|--------------|-------------------------|----------------------------------------------------------------------------------------------------|-----|-------------|
| 分享藥品》   | 青點表          | 下載                      | 瀏覽                                                                                                    | 上傳  | 開啟          |
| 移交藥品》   | 青點表          | 下載                      | 瀏覽                                                                                                    | 上傳  | 開啟          |
| 廢棄藥品清點表 |              | 下載                      | 瀏覽                                                                                                    | 上傳  | 開啟          |
| 移交說明    | 1.本員<br>2.分享 | 夏移交文件為[有勾選<br>享藥品清點單,移交 | 健使用實驗室時]使用・ 藥品清點單以及廢棄藥                                                                                                    | 品清點 | 單,請下載填寫後上傳· |

二.職員離職

1.輸入【離職員工編號】

2.輸入【離職生效日】(請注意自此日起不支薪)及【離職原因】

3.勾選【離職程序】事項

4.點擊【送出】

|            | 職員離職程序目          | 設動           |                                                          |      |                                       |                                             | 暫存 送出 取消                                              |
|------------|------------------|--------------|----------------------------------------------------------|------|---------------------------------------|---------------------------------------------|-------------------------------------------------------|
| lireFormId |                  |              |                                                          |      |                                       |                                             | 4                                                     |
|            | * 部務員工           | [编號          | 1                                                        |      | ftue                                  |                                             |                                                       |
|            | 離職員工             | 姓名           |                                                          |      | 服務單位                                  | 2                                           |                                                       |
|            | 到戰               | 唯日期          |                                                          |      | 身分證字                                  | 裁 身分證 -                                     |                                                       |
| _          | <u>ş</u>         | 9分別          |                                                          |      | 調                                     | 5                                           |                                                       |
|            | 2備用E             | Email        |                                                          |      | 陽明Ema                                 | il (本帳號將於離職後                                | 6個月後失效)                                               |
|            | *離職生             | E效日          | (自此日起不支薪。)                                               |      |                                       |                                             |                                                       |
|            | *雞R              | 原因           | ○ 退休 ○ 離職 (離職原因:                                         |      |                                       | )                                           |                                                       |
|            | 建築近              | 明書           | □ 需要 ◎ 親取 ◎ 部寄                                           |      |                                       |                                             |                                                       |
|            | 通訊               | R地址          | 台北市 ∨ 中正區 ∨<br>郵遞區號:[100]<br>(勾選需要編編組明書時, 南填寫可以收件的通訊地址。) |      |                                       |                                             |                                                       |
|            | 陽明入口綱帳號延長        | 天數           | 0 (最常可延長至90日)                                            | 3    |                                       |                                             |                                                       |
|            |                  |              |                                                          | 離職程序 | 移交項目                                  |                                             |                                                       |
| 序灾         | 簽核關卡             |              | 審核事項                                                     |      |                                       |                                             | *本人確認事項                                               |
| 1          | 單位主管             | 1.確認<br>2.確認 | 8離翼生效日及離戰原因。<br>8種交事項是否都已指定交接人或說明交接方式。                   |      | 1.本作3<br>2.本系約<br>3.有住F<br>博・<br>□ 瞭新 | 4欄位前方標示 * 皆需領<br>1送出後,請至執行移爻<br>3實驗室者,請開啟【項 | 實輸入。<br>系統各項的相關移交作業。<br>「安中心移交文件】,下截相關的藥品淸點單,並將資料項單後上 |
| 2 01       | 山 46-47-22-886 田 | 1 18-8       | 8星不为口称位装饰轰ю风。                                            |      |                                       |                                             |                                                       |

三.專案人員

- 1.輸入【離職員工編號】 2.輸入【離職生效品】(請注意 自此日起不支薪)及【離職原因】
- 3.勾選【離職程序】事項

4.點擊【送出】

| - 要素人員離 | 難程序啟動          |                      |                |     |           |                                |            | 暫存 送出 取消 |
|---------|----------------|----------------------|----------------|-----|-----------|--------------------------------|------------|----------|
| 報到單     |                |                      |                |     |           |                                |            | 4        |
| 員工編號    | 身分別            | 鐵病                   | 服務單位           | 到   | 職日期 時期起始日 | 聘期總止日                          | 離職生效日      | 在離職狀態    |
|         | #案人員           | 專案技士                 |                | 100 | 年1月2日     |                                |            | InWork   |
| ľ       | "總理員工編號        |                      |                |     | 代89人      |                                |            |          |
|         | 離職員工姓名         |                      |                |     | 服務單位      |                                |            |          |
|         | 到職日期           | 100年1月1日             |                |     | 身分龈字號     | 身分證 -                          |            |          |
|         | 鼻分别            | 專案人員                 |                |     | 職務        | 專案技士                           |            |          |
|         | <b>備用Email</b> | @ym.edu.tw           |                |     | 隨明Email   | @ym.edu.tw<br>(本機號將於離闡後6個月後失效) |            |          |
|         | *離職生效日         | - (自此日起              | 不支薪・)          |     |           |                                |            |          |
|         | *静暖原因          | ○ 韓期到期 ○ 離職          | (離職原因:         |     |           | )                              |            |          |
|         | 華職證明書          | □需要 ○                | 親政 🔘 募者        |     | 勞保輸出單     |                                | 親取 🔘 Email |          |
|         | 通訊地址           |                      | 可以收件的通訊地址。)    |     |           |                                |            |          |
| 層明入口    | 鋼幅號延長天敵        | 0 帳號延長到期日<br>(最常可延長室 | :<br>90日)      |     |           |                                |            |          |
|         | 其他             | □ 離職後, 删除信人證件相關影     | 5              |     |           |                                |            |          |
|         |                |                      | 3<br>羅職程序 移交項[ | B   |           |                                |            |          |
| 序次 發枝觸  | E.             |                      | 害核事項           |     | *本        | 人確認事項                          |            |          |

四計畫專任人員、兼任研究助理、臨時人員及臨時工(若為多聘期之人員請參考下列==多聘期切換==) 1.輸入【離職員工編號】 2.輸入【離職程效日】(請注意自此日起不支薪)及【離職原因】 3.勾選【離職程序】事項

4.點擊【送出】

| 建碱程序放動       |                                                                                                    |         | <u>新</u> 存<br>23.11<br>4 |
|--------------|----------------------------------------------------------------------------------------------------|---------|--------------------------|
| 1<br>*题馆员工编领 |                                                                                                    | 代酬人     |                          |
| 離職員工姓名       |                                                                                                    | 服務單位    |                          |
| 到職日期         |                                                                                                    | 身分證字號   | 身分證 -                    |
| 身分別          |                                                                                                    | 期間      |                          |
| 2 備用Email    |                                                                                                    | 陽明Email | (本報號藝於難職後6個月後失效)         |
| *離職生效日       | 1       1         1       1         1       1         1       1         1       1         1       1         1       1         1       1         1       1         1       1         1       1         1       1         1       1         1       1         1       1         1       1         1       1         1       1         1       1         1       1         1       1         1       1         1       1         1       1         1       1         1       1         1       1         1       1         1       1         1       1         1       1         1       1         1       1         1       1         1       1         1       1         1       1         1       1 |         |                          |
| *離職原因        | ○ 講相到期 ○ 離職 (離職原因:                                                                                                    |         |                          |
| 離職證明書        | □ 需要 ◎ 規取 ◎ 要寄                                                                                                    | 勞保輸出單   | □ 需要 ◎ 親取 ◎ Email        |
| 通訊地址         | 約北市   >   中正宮 >  <br>郵達區號: [100<br>(勾盧需要離屬證明書時, 豐塔宮可以收件的適訊地址。)                                                                                                    |         |                          |
| 陽明入口網帳號延長天數  | 0 (無常可延長至90日)                                                                                                    |         |                          |
| 其他           | □ 離職後, 删除個人證件相關影本                                                                                                    |         |                          |
|              | 離職程序 移交項目 計畫資料                                                                                                    |         |                          |

==多聘期切換== 1.點選離職聘期之【員工編號】切換

| 1355 12                          | 龍賦程序設動     |                          |             |                       |                        |                        |       | 暫存 送出 取          |
|----------------------------------|------------|--------------------------|-------------|-----------------------|------------------------|------------------------|-------|------------------|
| 戦到軍                              |            |                          |             |                       |                        |                        |       |                  |
| 員工編成                             | 身分别        | 職稱                       | 服務單位        | 對職日期                  | 聘期起始日                  | 聘期終止日                  | 離職生效日 | 在離職狀態            |
| Mara<br>Mara<br>HireFormid.17849 | 臨時工<br>臨時工 | 臨時工()加理人員)<br>臨時工()加理人員) | 中心研究所       | 106年4月25日<br>106年7月6日 | 106年4月19日<br>106年6月28日 | 106年9月30日<br>106年8月31日 |       | InWork<br>InWork |
|                                  | "解职员工编辑    |                          |             |                       | 代释人                    |                        |       |                  |
|                                  | 離職員工姓名     |                          |             |                       | 服務單位                   | ΡıΏ                    |       |                  |
|                                  | 到職日期       | 106年4月19日                |             |                       | 身分說字號                  | 身分鏡 -                  |       |                  |
|                                  | 身分别        | 麟時工                      |             |                       | 取稱                     | [翻時工(前理人員)             |       |                  |
|                                  | 儋用Email    |                          |             |                       | 陽明Email                | (本帳號將於離職後6個月後失效)       |       |                  |
|                                  | "離職生效日     | (自此日起不支                  | ¥f∘)        |                       |                        |                        |       |                  |
|                                  | "離職原因      | ◎ 聘期到期 ◎ 離職              | (離親原因:      |                       |                        | )                      |       |                  |
|                                  | 離職證明書      | 8 mm 0 80                | 1 💮 郵寄      |                       | 勞保轉出單                  | □需要 ○ 親収 ○             | Email |                  |
|                                  | 通訊地址       | (勾握索要離職證明書時,索填寫可以)(      | 件的通訊地址。)    |                       |                        |                        |       |                  |
| 陽明                               | 入口網媒就延長天數  | 0 (最常可延長至90日             | )           |                       |                        |                        |       |                  |
|                                  | 其他         | ■離職後,刪除個人證件相關影本          |             |                       |                        |                        |       |                  |
|                                  |            | 離職程                      | 序 移交項目 計畫資料 |                       |                        |                        |       |                  |